## How to use Kernel Dropbox to SharePoint?

Let's go through the detailed process to migrate from Dropbox to SharePoint using Kernel Dropbox to SharePoint migration tool.

**Step 1:** Launch the tool and go to AWS S3, Box, Dropbox in the Source pane, right-click, and select **Cloud Storage To SharePoint**.

| Kernel                                                                                                    | Migrator for SharePoint -                                            | ×      |
|----------------------------------------------------------------------------------------------------|----------------------------------------------------------------------|--------|
| File View File System Public Folder SharePoint Tools                                                                                                    | Help                                                                 |        |
| Add New Source + C Add New Destination + View Jobs                                                                                                    | Migration Analyzer • 🕜 Migration To • 🍪 CSV Generation • 🔠 Migration | n Usin |
| Source       Image: Constraint of the system/Sync Cloud Drives         Image: Constraint of the system/Sync Cloud Drives       Image: Cloud Drives         Image: Constraint of the system/Sync Cloud Drives       Image: Cloud Drives         Image: Constraint of the system/Sync Cloud Drives       Image: Cloud Drives         Image: Constraint of the system/Sync Cloud Drives       Image: Cloud Drives         Image: Constraint of the system/Sync Cloud Drives       Image: Cloud Drives         Image: Constraint of the system/Sync Cloud Drives       Image: Cloud Drives         Image: Constraint of the system of the system o                                                                                                    | Uist/Library Content                                                 | ^      |
| tij Microsoft Teams     Microsoft Planner     AWS S3, Box, Dr     Cloud Storage To SharePoint                                                                                                    | C Public Folder Content                                              |        |
| Destination                                                                                                    | Jobs                                                                 |        |
| Google Drive (Google Workspace)     Google Drive (Google Workspace)     Google Drive (Google Drive (Goo | SharePoint/OneDrive Obj                                              |        |
|                                                                                                    | Permission Levels                                                    |        |
|                                                                                                    | 28 Groups                                                            |        |
|                                                                                                    | List Views                                                           |        |
|                                                                                                    | Workflows                                                            |        |
|                                                                                                    | InfoPath Forms                                                       | ~      |
| Visit software home page. Professional Edi                                                                                                    | tion Vurchase Info                                                   | h.     |

Step 2: Click Next from the screen.

| • Team Folder     • Folders     • Files |                                          | Default<br>Library            |
|-----------------------------------------|------------------------------------------|-------------------------------|
| AWS<br>• Folders<br>• Files             | Migrate                                  | Documents<br>Library          |
| • Users<br>• Folders<br>• Files         |                                          | Custom<br>Library             |
| Securely migrate documents,             | data, and users from Dropbox, Amazon S3, | and Box to SharePoint Online. |

**Step 3:** Select Dropbox from Cloud Services/ Components dropdown in the next wizard. Enter the login credentials and then click Next.

|                                                                                                    | Kernel Cloud Storage to SharePoint                                                                                                    | 8 <b>7</b> . 19. |
|----------------------------------------------------------------------------------------------------|----------------------------------------------------------------------------------------------------|------------------|
| Cloud Services / Components:                                                                                                    | Dropbox                                                                                                    |                  |
|                                                                                                    | (Select any Cloud Services / Components)                                                                                                    |                  |
| Connection Details:                                                                                                    |                                                                                                    |                  |
| Client ID:                                                                                                    | X. 1                                                                                                    |                  |
| Client Secret:                                                                                                    |                                                                                                    |                  |
|                                                                                                    |                                                                                                    |                  |
|                                                                                                    |                                                                                                    |                  |
|                                                                                                    |                                                                                                    |                  |
|                                                                                                    |                                                                                                    |                  |
|                                                                                                    |                                                                                                    |                  |
|                                                                                                    |                                                                                                    |                  |
| Help Guide                                                                                                    |                                                                                                    |                  |
| Help Guide<br>Create Client ID and Client                                                                                                    | t Secret by following given steps:                                                                                                    | ^                |
| Help Guide<br>Create Client ID and Client                                                                                                    | t Secret by following given steps:                                                                                                    | ^                |
| Help Guide Create Client ID and Client 1. Open Dropbox with this Ink <u>htips //</u> 2. Click on the Create apps option.                                                                                                    | t Secret by following given steps:                                                                                                    | ^                |
| Help Guide Create Client ID and Client 1. Open Dropbox with this Ink <u>htlps //</u> 2. Click on the Create apps option. 3. Sign in(User should be cloud admin)                                                                                                    | t Secret by following given steps:<br>www.dropbox.com/developers/<br>istrator or application administrator)                                                                                                    | ^                |
| Help Guide Create Client ID and Client Open Dropbox with this Ink: <u>https://</u> Click on the Create apps option. Sign in(User should be cloud admin Select "Scoped Access New (Se                                                                                                    | t Secret by following given steps:<br>www.dropbox.com/developers/<br>istrator or application administrator)<br>iect the level of access your app needs to Dropbox data)" in the Choose an API section.                                                                                                    | ^                |
| Help Guide Create Client ID and Client Open Dropbox with this Ink: <u>https://</u> Click on the Create apps option. Sign in(User should be cloud admin Select 'Scoped Access New (Se S. In Choose the type of access you                                                                                   | t Secret by following given steps:<br>www.dropbox.com/developers/<br>istrator or application administrator)<br>Hect the level of access your app needs to Dropbox data)" in the Choose an API section.<br>need section.select "Full Dropbox-Access to all files and folders in a user's Dropbox".                                                                    | Â                |
| Help Guide Create Client ID and Client Open Dropbox with this Ink-https:// Click on the Create apps option. Sign in(User should be cloud admin Select "Scoped Access New (Se h Choose the type of access you f E. Enter the Name of your Aop and                                                           | t Secret by following given steps:<br>www.dropbox.com/developers/<br>istrator or application administrator)<br>iect the level of access your app needs to Dropbox data)" in the Choose an API section.<br>need section, select "Full Dropbox-Access to all files and folders in a user's Dropbox".<br>cick on Create app button.                                     | ^                |
| Help Guide Create Client ID and Client Open Dropbox with this Ink: <u>https://</u> Click on the Create apps option. Sign in(User should be cloud admin Select "Scoped Access New (Se in Choose the type of access you Enter the Name of your App and Go to the Permissions tab, addin                      | t Secret by following given steps:<br>www.dropbox.com/developers/<br>istrator or application administrator)<br>let the level of access your app needs to Dropbox data)" in the Choose an API section.<br>need section, select "Full Dropbox-Access to all files and folders in a user's Dropbox".<br>cick on Create app button.<br>g the permissions given below:    | ^                |
| Help Guide Create Client ID and Client Open Dropbox with this Inic <u>htips.//</u> Click on the Create apps option. Sign in(User should be cloud admin Select "Scoped Access New (Se in Choose the type of access you to Enter the Name of your App and Go to the Permissions tab, addin Individual Scopes | t Secret by following given steps:<br>www.dropbox.com/developers/<br>isfrator or application administrator)<br>ilect the level of access your app needs to Dropbox data)" in the Choose an API section.<br>need section, select "Full Dropbox-Access to all files and folders in a user's Dropbox".<br>click on Create app button.<br>g the permissions given below: | Ŷ                |
| Help Guide Create Client ID and Client Open Dropbox with this Ink- <u>https://</u> Click on the Create apps option. Sign in(User should be cloud admin Select "Scoped Access New (Se in Choose the type of access you Enter the Name of your App and Go to the Permissions tab, addin Individual Scopes    | t Secret by following given steps:<br>www.dropbox.com/developers/<br>istrator or application administrator)<br>let the level of access your app needs to Dropbox data)" in the Choose an API section.<br>need section, select "Full Dropbox-Access to all files and folders in a user's Dropbox".<br>cick on Create app button.<br>g the permissions given below:    |                  |

**Step 4:** From Directories: Member/ Team Folder, check Select All or the specific members or team folders to migrate. Click Next.

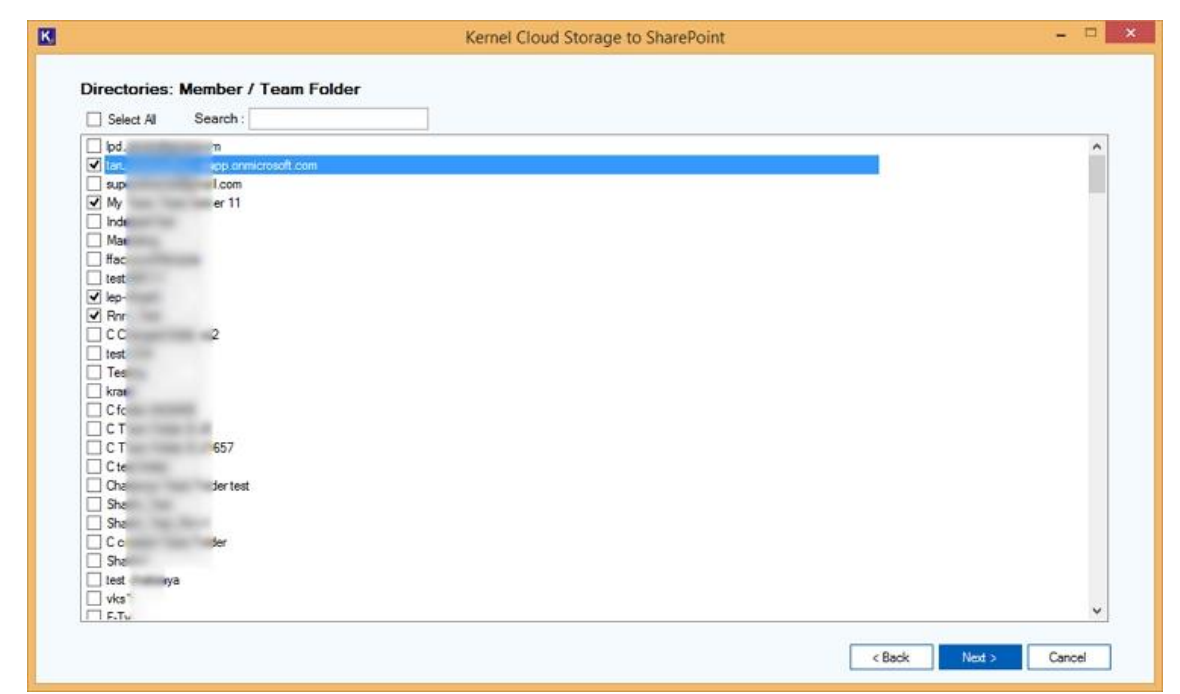

**Step 5:** Click on the + icon to expand the parent folders and then select from folders, subfolders, and files to migrate from Dropbox to SharePoint.

| B- Dropbox          | File Name | File Path                 | File Size | Last Modification   |
|---------------------|-----------|---------------------------|-----------|---------------------|
| -                   | otp.d//   | lep-\$                    | 13 KB     | 31-05-2018 02-07-29 |
|                     | A1 G      | lep-5                     | 877 Byte  | 08-03-2024 12-52-34 |
|                     | A1.b      | lep-5                     | 242 Byte  | 08-03-2024 12-52-34 |
| ÷                   | AAA       | lep-5                     | 329 Byte  | 08-03-2024 12-52-34 |
|                     | Delh      | lep-\$                    | 17 KB     | 08-03-2024 12-52-34 |
|                     | Door      | lep-S                     | 17 KB     | 08-03-2024 12-52-34 |
| and the second      | Csv       | lep-S                     | 312 Byte  | 08-03-2024 12-52-35 |
| of the strength Tax | ddd.      | lep-S                     | 2 KB      | 08-03-2024 12-52-35 |
| () of the decision  | DDC       | lep-S                     | 303 Byte  | 08-03-2024 12-52-35 |
| 10-14 No. Christel  | Dehr      | lep-9 ne.bt               | 692 Byte  | 08-03-2024 12-52-35 |
| 1. 10 Mar 101       | Doce      | lep-5 xt                  | 5 KB      | 08-03-2024 12-52-35 |
|                     | Fan.      | lep-9                     | 17 KB     | 08-03-2024 12-52-35 |
| L Mar Mar           | Files     | lep-9                     | 65 Byte   | 08-03-2024 12-52-35 |
| - at a 1            | glob+     | lep-\$                    | 1 KB      | 08-03-2024 12-52-35 |
| Ider                | Hari      | lep-5                     | 375 Byte  | 08-03-2024 12-52-35 |
|                     | hars      | lep-5                     | 29 KB     | 08-03-2024 12-52-35 |
|                     | Joun      | lep-5 and                 | 118 KB    | 08-03-2024 12-52-38 |
|                     | Licer 0   | lep-5 Jest (              | 574 Byte  | 08-03-2024 12-52-38 |
|                     | Licer 0   | lep-Suest (               | 556 Byte  | 08-03-2024 12-52-38 |
|                     | Licer d   | lep-Shoon accordinguest ( | 768 Byte  | 08-03-2024 12-52-38 |

Step 6: Now, provide the required SharePoint Credentials: Client ID, Client Secret Value, and Tenant ID.

| Client ID :           | 8 858   | ? |
|-----------------------|---------|---|
| Client Secret Value : |         |   |
| Tenant ID :           | 2****** |   |
|                       |         |   |
|                       |         |   |
|                       |         |   |
|                       |         |   |
|                       |         |   |
|                       |         |   |
|                       |         |   |

**Step 7:** From site URLs, select the destination site URL where you want to migrate the data from Dropbox. Once selected, click Next.

|   | Select All Filter By: | Site Name 🗸 🗸                           |             |               |   |
|---|-----------------------|-----------------------------------------|-------------|---------------|---|
|   | Site Collection URL   |                                         | Ste Name    | Accessibility |   |
|   | https:/               |                                         | 5555        | Success       |   |
|   | https:/               | a-pvt-1                                 | 16a;        | Success       |   |
|   | https:/               | and one many ferroration                | Acce        | Success       |   |
| • | https://              | support                                 | kem         | Success       |   |
|   | https:/               | en on my family                         | Kerr        | Success       | 5 |
|   | https:/               |                                         | Keminista   | Success       |   |
|   | https:/               | ett om tilse filmt fast                 | Web         | Success       |   |
|   | https://              | and the first of t                      | Muv         | Success       | 3 |
| • | https:/               | t-abc3                                  | Muv         | Success       |   |
|   | https:/               | strain and inside                       | icad        | Success       |   |
| - | https:/               | ByIndraje                               | et Clier    | Success       | 1 |
|   | https:/               | en un me l'aun                          | Colu        | Success       | 2 |
|   | https:/               | et on the last, as                      | task        | Success       | 2 |
|   | https:/               | st on the Manual                        | Alte        | Success       | 2 |
| • | https:/               | 10 - 10 - 10 - 10 - 10 - 10 - 10 - 10 - | Task        | Success       | 2 |
|   | https:/               | Team                                    | Fren        | Success       | - |
|   | https:/               | pvt-chan                                | my-s        | Success       |   |
|   | https:/               | annel_sa                                | ., privamah | Success       |   |

**Note:** You can use the search bar to find the site in the destination.

**Step 8:** Select the Source Member/ Team Folder and use the dropdown to select Destination Site URL (Site Name) to migrate.

| Selec | Al                               |             |                                  |           | Mgrate as           | new library 🔽 Select for su | bsite |
|-------|----------------------------------|-------------|----------------------------------|-----------|---------------------|-----------------------------|-------|
| Si    | urce Member/Team<br>Ider/Buckets | Source Path | Destination Site URL (Site Name) |           | Subsites URL        | Document Library            |       |
| 🔲 lep | Shashi                           | lep-Shashi  | Pittos                           | ajeet (Oi | http://www.int.og.• | Documents                   | ł     |
|       |                                  |             |                                  |           |                     |                             |       |
|       |                                  |             |                                  |           |                     |                             |       |
|       |                                  |             |                                  |           |                     |                             |       |
|       |                                  |             |                                  |           |                     |                             |       |
|       |                                  |             |                                  |           |                     |                             |       |
|       |                                  |             |                                  |           |                     |                             |       |
|       |                                  |             |                                  |           |                     |                             |       |
|       |                                  |             |                                  |           |                     |                             |       |
|       |                                  |             |                                  |           |                     |                             |       |
|       |                                  |             |                                  |           |                     |                             |       |
|       |                                  |             |                                  |           |                     |                             |       |
|       |                                  |             |                                  |           |                     |                             |       |
|       |                                  |             |                                  |           |                     |                             |       |
|       |                                  |             |                                  |           |                     |                             |       |

Note: Mark the checkbox Select for Subsites to take the data to a subsite.

**Step 9:** Under Document Library, select the library from the dropdown to migrate the data. Mark the checkbox Migrate as new library to move the data into a new document library.

**Step 10:** Apply filters from the available range for a precise and selective Dropbox to SharePoint migration.

|      | Kernel Cloud Storage to SharePoint -                                                                                                    |
|------|----------------------------------------------------------------------------------------------------|
| Sele | ct Migration Option and Filter                                                                                                    |
| All  | new files that do not exist at the destination will be seamlessly migrated to the destination.                                                                                                    |
| lf a | file with the same name already exists at the destination, its migration will proceed according to the option selected from the choices below:                                                                                                    |
|      | If destination file already exist                                                                                                    |
|      | Add as new version if the destination file is older than the source file.                                                                                                    |
|      | ◯ Skip if already exists                                                                                                    |
| ۲    | Include Versions                                                                                                    |
|      | O Include All Versions                                                                                                    |
|      | Include most recent versions : 5                                                                                                    |
|      | Date Filters                                                                                                    |
|      | Start Date : Friday . May 23. 2025 🐨 End Date : Friday . May 23. 2025 🐨                                                                                                    |
| _    | Edu Elinea                                                                                                    |
|      | r ind r maria                                                                                                    |
|      | Exclude File Type :     Exclude File Type :                                                                                                    |
|      | location in the second second se |
|      | Example: ".doc, ".sla, ".pdf                                                                                                    |
|      | Set an operation timeout for larger files while migrating : 40 Min 🗸                                                                                                    |
|      |                                                                                                    |
|      | Cancel                                                                                                    |

- If destination file already exists: If the destination already has a file that you're trying to migrate perform the following actions.
  - Add as new version if the destination file is older than the source file
  - Skip if already exists
- **Include versions:** Mention the versions of the file to migrate.
  - Include All Versions
  - Include most recent versions
- Date Filters: Specify a date range to extract data from Dropbox to SharePoint.
- File Filters: Mention the file types to include or exclude from the migration.
- Set an operation timeout for larger files while migrating

Click **Next** button to proceed.

**Step 11:** Automate the process using Schedule option or click Execute Immediate to run process instantly.

| ĸ     | Kernel Cloud Storage to SharePoint - |      | × |
|-------|--------------------------------------|------|---|
| Selec | Schedule                             | -    |   |
| ۱     | Execute Immediate                    |      |   |
| 0:    | Schedule                             |      |   |
|       | At 2.55 PM every day                 |      |   |
|       | Change Schedule                      |      |   |
|       | Car                                  | icel | I |

**Step 12:** Migration is started, and you can see the complete Migration Status in real time. Click on Stop button if you need to abort the process before completion.

|                     | ss Status               |            |            |         |  |
|---------------------|-------------------------|------------|------------|---------|--|
| Please wait while m | igration is in progress |            |            |         |  |
| Migrating File: lep | ball ball               |            |            |         |  |
| Total File Count 4  |                         |            |            |         |  |
| Source Path         | Destination Site URL    | File Count | Status     | Remarks |  |
|                     | https://www.com/stes    | 4          | Processing |         |  |
|                     |                         |            |            |         |  |
|                     |                         |            |            |         |  |
|                     |                         |            |            |         |  |
|                     |                         |            |            |         |  |
|                     |                         |            |            |         |  |
|                     |                         |            |            |         |  |
|                     |                         |            |            |         |  |
|                     |                         |            |            |         |  |
|                     |                         |            |            |         |  |
|                     |                         |            |            |         |  |
|                     |                         |            |            |         |  |
|                     |                         |            |            |         |  |
|                     |                         |            |            |         |  |
|                     |                         |            |            |         |  |

**Step 13:** Once the process is completed, click OK on the pop-up saying "Migration completed. Please save the report to CSV."

| iles Migration Done<br>Total File Count: 118 |                                                                                                    |                                                                   |                                                  |         |  |  |  |
|----------------------------------------------|----------------------------------------------------------------------------------------------------|-------------------------------------------------------------------|--------------------------------------------------|---------|--|--|--|
| Total File Count: 118                        |                                                                                                    |                                                                   |                                                  |         |  |  |  |
|                                              |                                                                                                    |                                                                   |                                                  |         |  |  |  |
| Source Path                                  | Destination Site URL                                                                                                    | File Count                                                        | Status                                           | Remarks |  |  |  |
| lep-{                                        | https://kemela.sharepoint.com/site                                                                                                   | 88                                                                | Completed                                        |         |  |  |  |
| lep-(                                        | https://kemela.sharepoint.com/site                                                                                                   | 0                                                                 | Completed                                        |         |  |  |  |
| lep-(                                        | https://kemela.sharepoint.com/site                                                                                                   | 0                                                                 | Completed                                        |         |  |  |  |
| lep-9                                        | https://kemela.sha                                                                                                    | Kernel Cloud Stor                                                 | rage to SharePoint                               |         |  |  |  |
| lep-(                                        | https://kemela.sha                                                                                                    |                                                                   |                                                  |         |  |  |  |
| lep-(                                        | https://kemela.sha                                                                                                    | ps://kemela.sha                                                   |                                                  |         |  |  |  |
| lep-(                                        | https://kemela.sha                                                                                                    | s//kemela.shc Migration completed. Please save the report to CSV. |                                                  |         |  |  |  |
| lep-9                                        | https://kemela.sha                                                                                                    |                                                                   |                                                  |         |  |  |  |
| lep-(                                        | https://kemela.sha                                                                                                    |                                                                   |                                                  |         |  |  |  |
| lep-                                         | https://kemela.sha                                                                                                    | C                                                                 | Dk                                               |         |  |  |  |
| lep-9                                        | https://kemela.sha                                                                                                    |                                                                   |                                                  |         |  |  |  |
| lep-9                                        | https://kemela.sharepoint.com/site                                                                                                   | 0                                                                 | Completed                                        |         |  |  |  |
| lep-(                                        | https://kemela.sharepoint.com/site                                                                                                   | 0                                                                 | Completed                                        |         |  |  |  |
| lep-(                                        | https://kemela.sharepoint.com/site                                                                                                   | 0                                                                 | Completed                                        |         |  |  |  |
|                                              |                                                                                                    | 0                                                                 | Completed                                        |         |  |  |  |
| lep-                                         | https://kemela.sharepoint.com/site                                                                                                   |                                                                   |                                                  |         |  |  |  |
| lep-9 .                                      | https://kemela.sharepoint.com/site<br>https://kemela.sharepoint.com/site                                                             | 0                                                                 | Completed                                        |         |  |  |  |
| ep-( .<br>.ep-( .<br>.ep-( .                 | https://kemela.sha<br>https://kemela.sharepoint.com/site<br>https://kemela.sharepoint.com/site<br>https://kemela.sharepoint.com/site | 0                                                                 | Completed<br>Completed<br>Completed<br>Completed |         |  |  |  |

Step 14: Check Migration Logs or save migration report to a CSV file using the Save Report option.

| Cloud Migration   | is complet | ed successfully               |        |            |           |                |            |
|-------------------|------------|-------------------------------|--------|------------|-----------|----------------|------------|
| Files Migration F | lone       |                               |        |            |           |                |            |
| Total File Count  | 118        |                               |        |            |           |                |            |
| Source Path       |            | Destination Site URL          |        | File Count | Status    | Remarks        | ^          |
| lep-SI            |            | https://l                     | 'site  | 88         | Completed |                |            |
| lep-Sl            | sk         | https://                      | /site  | 0          | Completed |                |            |
| lep-SI            | sk         | https://                      | ′site  | 0          | Completed |                |            |
| lep-Sl            | sk         | https://                      | 'site  | 0          | Completed |                |            |
| lep-Sl            | sk         | https://                      | ′site  | 0          | Completed |                |            |
| lep-Sl            | sk         | https://                      | ′site  | 0          | Completed |                |            |
| lep-Sl            | sk         | https://                      | ′site… | 0          | Completed |                |            |
| lep-Sl            | sk         | https://                      | 'site  | 0          | Completed |                |            |
| lep-Sl            | sk         | https://                      | ′site… | 0          | Completed |                |            |
| lep-SI            | sk         | https://                      | ′site  | 0          | Completed |                |            |
| lep-Sl            | sk         | https://                      | ′site… | 0          | Completed |                |            |
| lep-SI            | sk         | https://                      | ′site  | 0          | Completed |                |            |
| lep-Sl            | sk         | https://                      | ′site  | 0          | Completed |                |            |
| lep-Sl            | sk         | https://                      | 'site  | 0          | Completed |                |            |
| lep-SI            | sk         | https://                      | 'site  | 0          | Completed |                |            |
| lep-Sl            | sk         | https://                      | ′site… | 0          | Completed |                |            |
| lep-Shoshingsone  | -ononzD    | https://kennerg.angregorine.c | site   | 0          | Completed |                | ~          |
|                   |            |                               |        |            |           | Migration Logs | Save Repor |